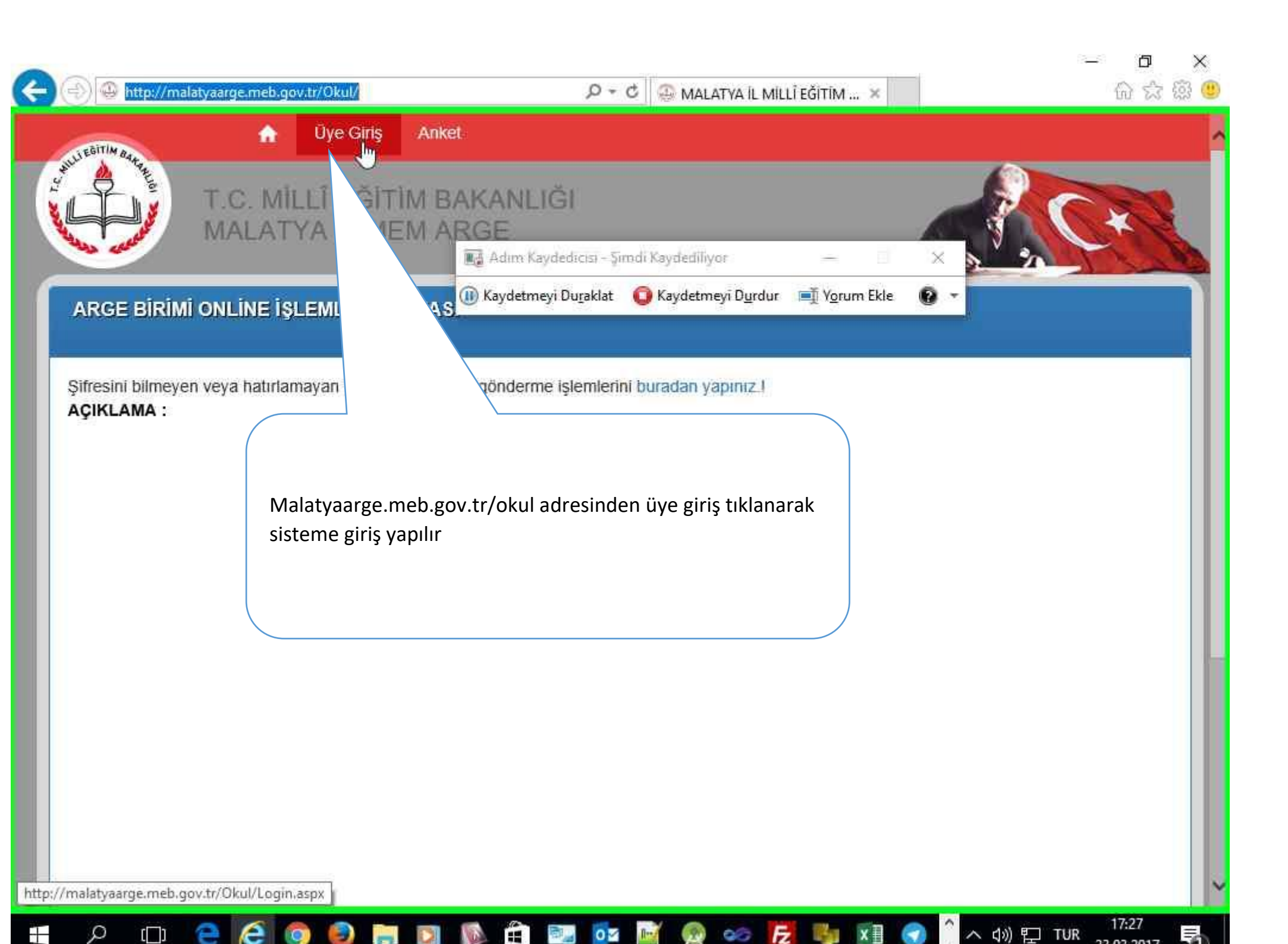

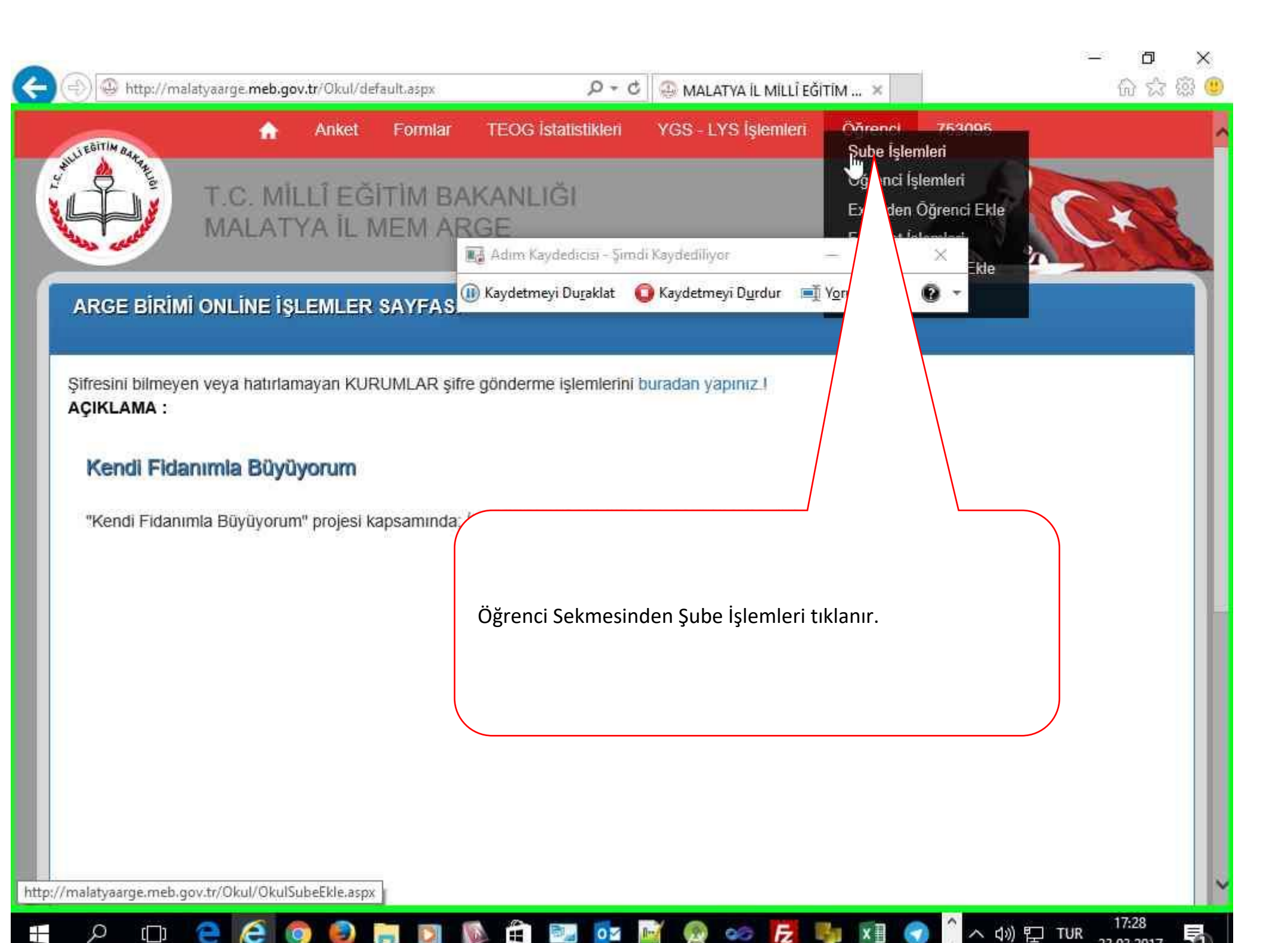

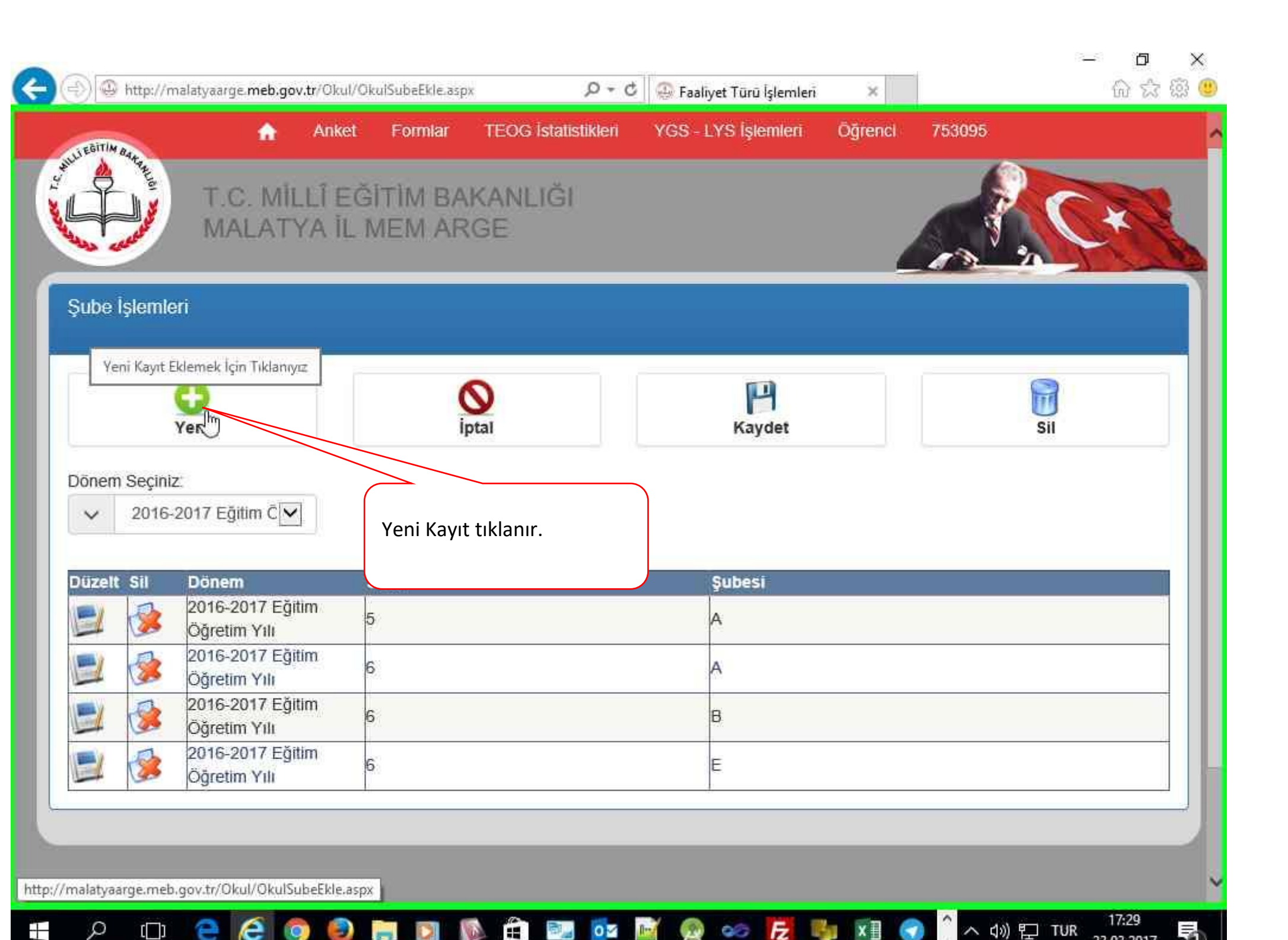

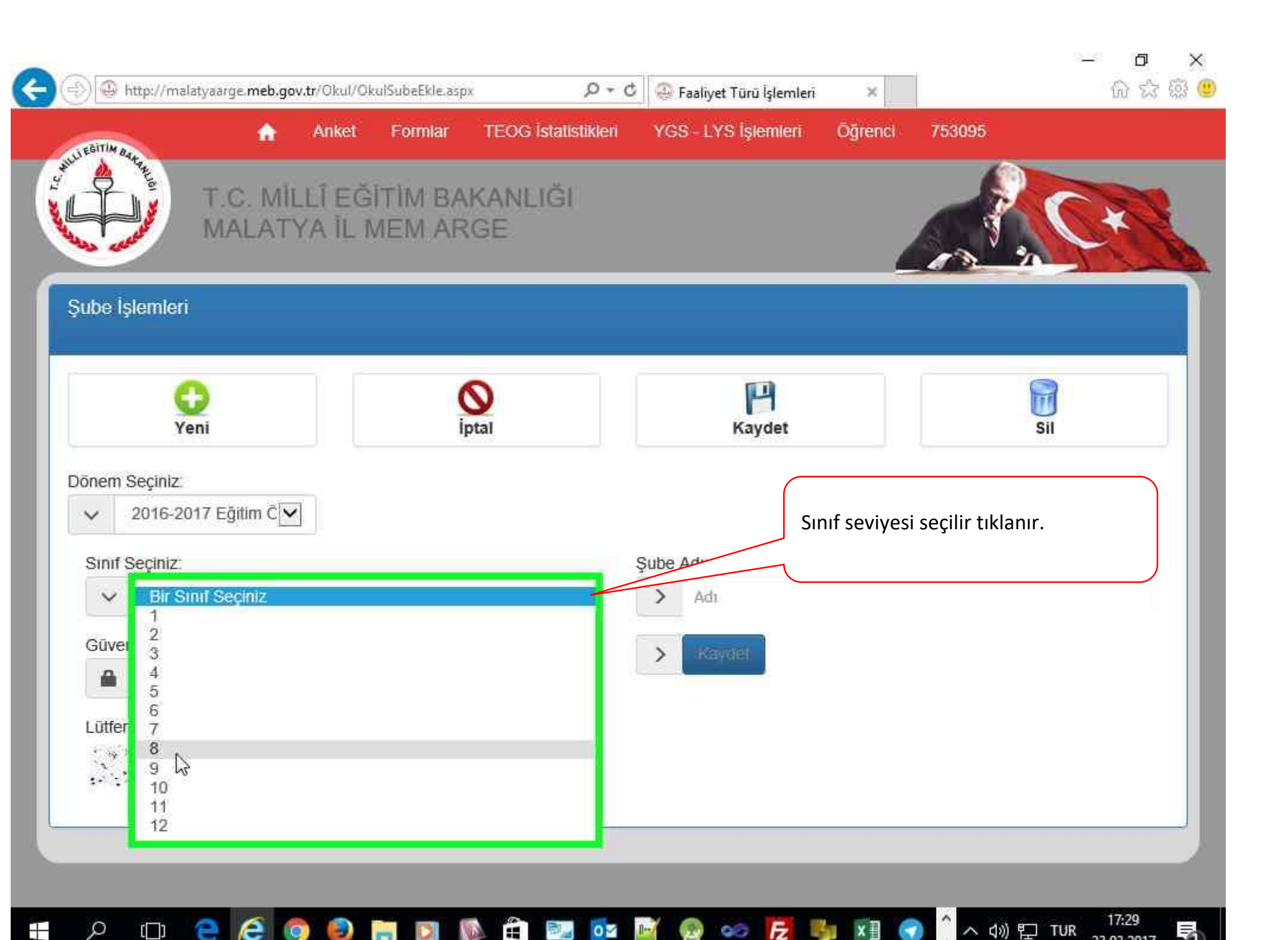

| SEGITIM A                            | <b>^</b>                                                                               | Anket            | Formiar            | TEOG İstatistikleri | YGS - LYS İşlemleri                             | Sube İşlemleri                                                                       |     |
|--------------------------------------|----------------------------------------------------------------------------------------|------------------|--------------------|---------------------|-------------------------------------------------|--------------------------------------------------------------------------------------|-----|
|                                      | T.C. MIL<br>MALATY                                                                     | LÎ EĞ<br>(A ÎL N | İTÌM BA<br>⁄IEM AR | KANLIĞI<br>GE       |                                                 | Öğrenci İşlemleri<br>kceiden Öğrenci Ekl<br>naliyet İşlemleri<br>aliyet Öğrenci Ekle |     |
| șube İş                              | şlemleri                                                                               |                  |                    |                     |                                                 |                                                                                      |     |
|                                      |                                                                                        |                  |                    |                     |                                                 |                                                                                      |     |
| Öğr                                  | enci İşlemleri tıklan                                                                  | ır.              |                    |                     |                                                 |                                                                                      |     |
|                                      |                                                                                        |                  |                    |                     |                                                 |                                                                                      |     |
|                                      |                                                                                        |                  |                    |                     |                                                 |                                                                                      |     |
|                                      | C)<br>Yeni                                                                             |                  | ļ                  | <b>S</b><br>ptal    | <b>H</b><br>Kaydet                              |                                                                                      | Sil |
| )önem :                              | <b>G</b><br>Yeni<br>Seçiniz:                                                           |                  | Ĭ                  | <b>S</b><br>ptal    | FA<br>Kaydet                                    |                                                                                      | Sil |
| )önem :                              | Yeni<br>Seçiniz:<br>2016-2017 Eğitim C ☑                                               |                  | Ĩ                  | <b>S</b><br>ptal    | Kaydet                                          |                                                                                      | Sil |
| )önem :<br>V<br>Sinif S              | Yeni<br>Seçiniz:<br>2016-2017 Eğitim C॔✓<br>Seçiniz:                                   |                  | Ĭ                  | <b>S</b><br>ptal    | Kaydet<br>Şube Adı:                             |                                                                                      | Sil |
| )ónem :<br>V<br>Sinif S              | Yeni<br>Seçiniz:<br>2016-2017 Eğitim C ✓<br>Seçiniz:<br>8                              |                  |                    | S<br>ptal           | File         Kaydet         Şube Adı:         A |                                                                                      | Sil |
| )ónem :<br>V<br>Sinif S<br>Güver     | Yeni<br>Seçiniz:<br>2016-2017 Eğitim C ✓<br>Seçiniz:<br>8<br>nlik Kodu:                |                  | Ĩ                  | S<br>ptal           | Sube Adi:         A                             |                                                                                      | SII |
| )ónem :<br>Sinif S<br>Güver<br>Güver | Yeni<br>Seçiniz:<br>2016-2017 Eğitim C<br>Seçiniz:<br>8<br>nlik Kodu:<br>Güvenlik Kodu |                  |                    | S<br>ptal           | Sube Adr:                                       |                                                                                      | Sil |

| TIM       |                          | 🏦 Anko                 | et Formlar              | TEOG İstatistikleri | YGS - LYS İşlemleri | Öğrenci      | 753095                 |
|-----------|--------------------------|------------------------|-------------------------|---------------------|---------------------|--------------|------------------------|
|           | T.<br>M                  | C. MİLLÎ E<br>ALATYA İ | EĞİTÌM BAK<br>L MEM ARG | ANLIĞI<br>E         |                     |              |                        |
| renci İşl | emleri                   |                        |                         |                     |                     |              |                        |
|           | ~                        |                        | -                       |                     | m                   |              |                        |
|           | Yeni                     |                        |                         | Cube Contrib        | P1                  |              | Ū                      |
| om Cool   | ala:                     |                        | 5 Sinif A               | Subesi              |                     | s            | unif seçilir tıklanır. |
| 201       | 6-2017 E                 | ģitim Č 🔽              | 6 .Sinif B              | Şubesi              |                     |              |                        |
|           |                          |                        |                         |                     |                     |              |                        |
|           | Sinif                    | Numara                 |                         | Adı                 |                     | Soyadı       | (                      |
| zelt Sil  | 6 E                      | 15                     |                         | YYY                 | Y                   | КККК         |                        |
| zeit Sil  | 6 E                      | 16                     |                         | YYY                 | Y                   | кккк         |                        |
|           |                          | 17                     |                         | YYY                 | Y                   | кккк         |                        |
|           | 6 E                      | (0.0)                  |                         | ~~~~                | Y                   | кккк         |                        |
|           | 6 E<br>6 E               | 18                     |                         | 1 1 1               |                     |              |                        |
|           | 6 E<br>6 E<br>6 E        | 18                     |                         | YYY                 | Y                   | KKKK         |                        |
|           | 6 E<br>6 E<br>6 E<br>6 E | 18<br>19<br>20         |                         | YYY<br>YYY          | Y<br>Y              | кккк<br>кккк |                        |

02 时 🛞

🧼 🛃 👪 🖬

-

10 A

0

-

[]]

e é 💿

^ へ (\$)) 
記 TUR 32 03 2017

E

| (1) (1) http://malatyaarge.meb.gov.tr. | /Okul/OkulOgrenciEkle.aspx                        | 0 + Q                                                     | 🖗 Faaliyet Türü İşlemleri                     | ×                           |                  | <u>ن</u> ک |
|----------------------------------------|---------------------------------------------------|-----------------------------------------------------------|-----------------------------------------------|-----------------------------|------------------|------------|
| SEGITIM BAL                            | Anket Formlar TE                                  | OG İstatistikleri Y                                       | GS - LYS İşlemleri                            | Öğrenci                     | 753095           |            |
| T.C. MILL<br>MALATY/                   | Î EĞÎTÎM BAKA<br>A ÎL MEM ÂRGE                    | NLIĞI                                                     |                                               |                             |                  |            |
| Dğrenci İşlemleri                      |                                                   |                                                           |                                               |                             |                  |            |
| Yem                                    | <b>O</b><br>iptal                                 |                                                           | FP<br>Kaydet                                  |                             | Sil              |            |
| Dönem Seçiniz:<br>V 2016-2017 Eğitim Ĉ | Sınıf Şube Seçiniz<br>Sınıf A .ş                  | Öğı                                                       | enci Eklemek içir                             | ı Yeni tıklanır             |                  |            |
| Düzelt Sil Sınıf Numara                |                                                   | Adı                                                       |                                               | Soyadı                      |                  |            |
| 🗾 🏂 5 A 101                            |                                                   | Ahmet                                                     |                                               | Musa                        |                  |            |
|                                        |                                                   |                                                           |                                               |                             |                  |            |
|                                        |                                                   |                                                           |                                               |                             |                  |            |
| M.E.B © - Tüm Hakları 5                | Hamit Fendoğlu Ca<br>Saklıdır. Gizlilik, Kullanım | <b>ddesi - (422) -323250</b><br>ve Telif Hakları bildirir | 7-3232506-3232505<br>ninde belirtilen kuralla | -3232504<br>ar çerçevesinde | hizmet sunulmakt | adır.      |

| n An                  | iket Formlar TEOG İstatistil    | kleri YGS - LYS İşlemleri Öğrenci              | 753095                                   |
|-----------------------|---------------------------------|------------------------------------------------|------------------------------------------|
| T.C. MİLLİ<br>MALATYA | EĞİTÌM BAKANLIĞI<br>İL MEM ARGE |                                                |                                          |
| CO<br>Yeni            | <b>O</b><br>iptal               | FA<br>Kaydet                                   | Sil                                      |
| önem Seçiniz:         | Sınıf Şube Seçiniz:             |                                                |                                          |
| ✓ 2016-2017 Eğitim C  | ✓ 5.Sinif A .Şubesi             |                                                |                                          |
| Adı:                  | ğrenci için bir belirlenir.     | Soyadı:                                        |                                          |
| Sifre:       Sifre    |                                 | Okul Numara :     Öğre açıkl       Okul Numara | enci İle ilgili bir<br>ama varsa yazılır |
| Durumu :              | ratima dayam adan               | Açıklama :                                     |                                          |
| Aktif Öğrenci id      | çin Aktif yazılır.              | > Aktif                                        |                                          |
|                       |                                 | > Kayalet                                      |                                          |

| EBITIM BARAY              | et Formlar TEOG Ista          | istikleri YGS - LYS İşlemleri Oğrenci 7530<br>Şube İşlemleri                      | 05          |
|---------------------------|-------------------------------|-----------------------------------------------------------------------------------|-------------|
| T.C. MİLLÎ E<br>MALATYA İ | EĞİTİM BAKANLIĞ<br>L MEM ARGE | Oğrenci İşlemleri<br>Excelden Öğrenci<br>Faaliyet İşlemleri<br>Faaliyet Öğrenci E | Ekle<br>kle |
| )ğrenci İşlemleri         |                               |                                                                                   |             |
| C)<br>Yeni                | Faaliyet İşlemleri Tıkl       | anır Kaydet                                                                       | Sil         |
| önem Seçiniz              | ٩                             |                                                                                   |             |
| ✓ 2016-2017 Eğitim C      | ✓ 5.Sinif A .Şubesi           |                                                                                   |             |
| Adı:                      |                               | Soyadı:                                                                           |             |
| > Adı                     |                               | > Soyadı                                                                          |             |
| Şifre:                    |                               | Okul Numara :                                                                     |             |
| > Şifre                   |                               | > Okul Numara                                                                     |             |
| Durumu                    |                               | Acikiama                                                                          |             |
| > Aktif                   |                               | > Aktif                                                                           |             |
| Güvenlik Kodu:            |                               |                                                                                   |             |
|                           |                               | > Kaydet                                                                          |             |

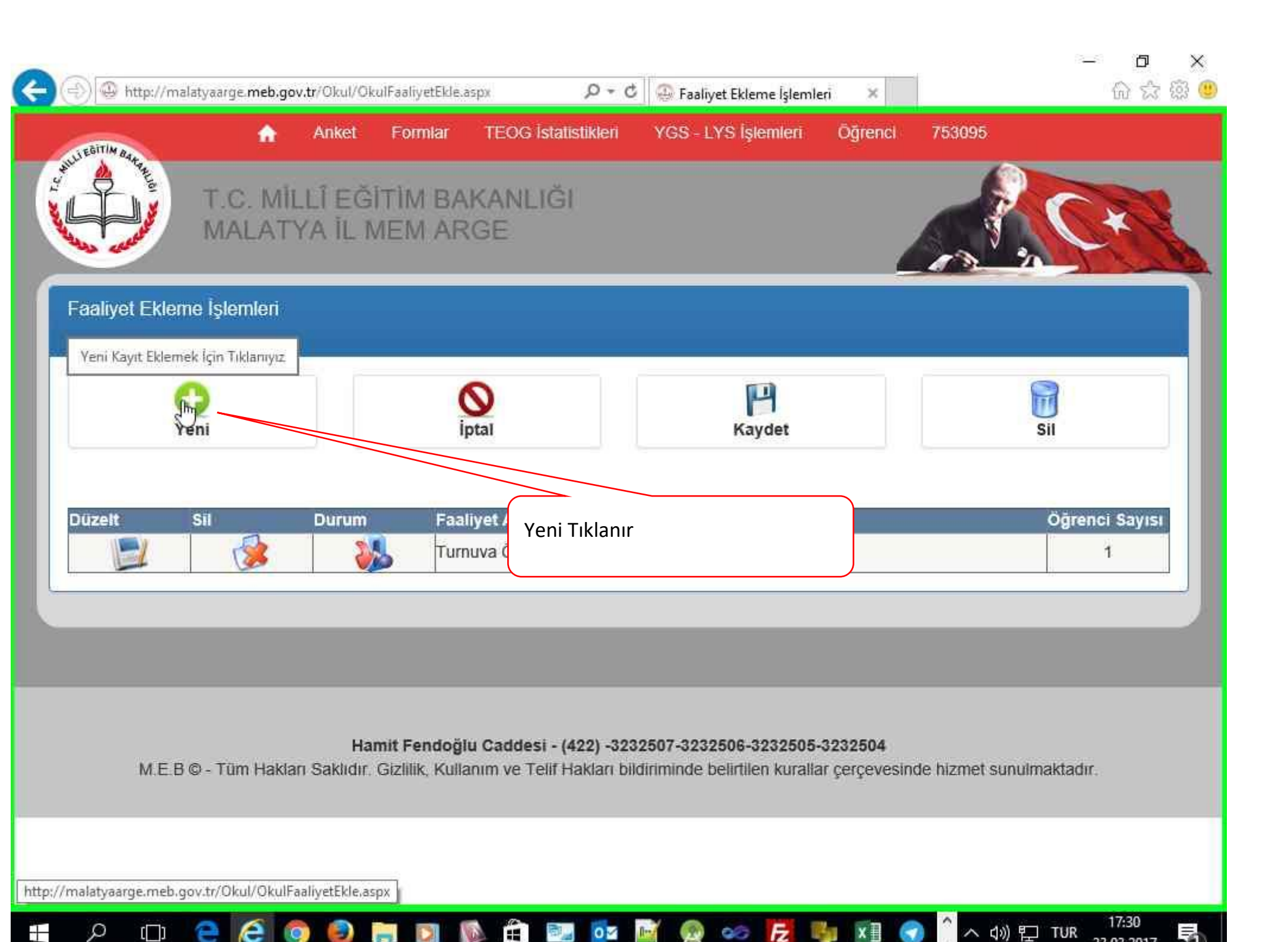

| Faaliyet Ekleme Işlemi <b>fa</b>                                                                                                    | Anket F                                                 | ormlar TEOG İstatistikleri | YGS - LYS İşlemleri Öğre                        | nci 753095 | ^ |
|----------------------------------------------------------------------------------------------------|---------------------------------------------------------|----------------------------|-------------------------------------------------|------------|---|
| C)<br>Yeni                                                                                                    |                                                         | <b>O</b><br>Iptal          | (P)<br>Kaydet                                   | Sil        |   |
| Faaliyet Adı:<br>Faaliyet Adı<br>Faaliyet Alanı Seçiniz:                                                                                                    |                                                         |                            |                                                 |            |   |
| utbol Turnuvası Öğren <u>cileri</u><br>Faaliyet Türrü Seçiniz:<br>Lütfen Bir Tür Seçiniz<br>Açıklama:                                                                                                    |                                                         | Faaliyet alanı so          | eçilir                                          |            |   |
| $\square$ Kaynak $\square$ $\square$ $\square$ $\square$ $\square$ $I$ $\bigcup$ $\square$ $\square$ < | I 📄 👗 I<br>I <sub>x</sub> [ := :=  <br>■ ©<br>Yazı Türü | - Bo A- Ø- X               | \$3 ♥ ♥+ ■ @ 0 0<br>■ ■   11 11 話+   @ @<br>■ ? |            |   |
|                                                                                                    |                                                         |                            |                                                 |            |   |

|         | æt Ekleme Islemi슚              | Anket       | Formlar TEOG İsta | tistikleri YGS - LYS İş | lemleri Öğrenci | 753095 |          |
|---------|--------------------------------|-------------|-------------------|-------------------------|-----------------|--------|----------|
|         | <b>O</b><br>Yeni               |             | <b>N</b><br>İptal | Ка                      | P)<br>aydet     | Sil    |          |
| Faaliye | et Adı:                        |             |                   |                         |                 |        |          |
| >       | Faaliyet Adı                   |             |                   |                         |                 |        |          |
| Faaliye | et Alanı Seçiniz:              |             |                   |                         |                 |        |          |
| ~       | >> Futbol Turnuvası            | Öğrencileri |                   |                         |                 |        | <b>×</b> |
| Faaliye | et Türrü Seçiniz:              |             |                   |                         |                 |        |          |
| ~       | Lütlen Bir Tür Seçiniz<br>Kurs |             |                   |                         |                 |        | -        |
| Açıkla  | Seminer<br>Egzersiz            |             |                   |                         |                 |        |          |
| ۲       | Tumuva 🔓                       |             |                   |                         |                 |        |          |
| В       | <u>IU</u> <del>S</del> ×₂ ײ    | <u>I</u> _x | Faaliyet          | türü seçilir            |                 |        |          |
|         | Ø ⊞ ≣ ☺ Ω ,                    | = 0         |                   |                         |                 |        |          |
| Biçe    | em - Biçim -                   | Yazı Türü   | Bo • A- I         | 3- 2: 31 ?              |                 |        |          |
|         |                                | 2 h l h     |                   | (herear) herear         |                 |        |          |
| 3.000   |                                |             |                   |                         |                 |        |          |
|         |                                |             |                   |                         |                 |        |          |

|         |                   | <b>A</b> | Anket | Formlar | TEOG İstatistikleri | YGS - LYS İşlemleri     | Öğrenci     | 753095  |               |   |
|---------|-------------------|----------|-------|---------|---------------------|-------------------------|-------------|---------|---------------|---|
|         |                   |          |       |         |                     | ÷                       |             |         |               |   |
|         |                   |          |       |         |                     |                         |             |         |               |   |
|         |                   |          |       |         |                     |                         |             |         |               |   |
|         |                   |          |       |         |                     |                         |             |         |               |   |
|         |                   |          |       |         |                     |                         |             |         |               |   |
|         |                   |          |       |         |                     |                         |             |         | A             |   |
| Başlar  | ma Tarihi:        |          |       |         |                     |                         |             |         |               |   |
|         | 02/05/2017        |          |       |         |                     |                         |             |         | $\overline{}$ |   |
| Bitic T | arihi:            |          |       |         | <br>Faaliyetin k    | baslangıc ve bitis tari | hi vazılır. |         |               |   |
| biuş i  | (7/05/2017        |          |       |         |                     |                         | ,<br>       | airiaia |               |   |
|         | 11103/2011        |          |       |         | NOT: TURNU          | iva için ornekte gört   | lien tarmen | giriniz |               |   |
| Güver   | nlik Kodu:        |          |       |         |                     |                         |             |         |               |   |
| >       | 9514              |          |       |         |                     |                         |             |         |               | × |
| ·       | 1                 |          |       |         |                     |                         |             |         |               |   |
| Lütfen  | n resimdeki metni | yazınız  | "     | . 95    | 14                  |                         |             |         |               |   |
| 0       |                   |          |       | *       |                     |                         |             |         |               |   |
| Kay     | dat               |          |       |         |                     |                         |             |         |               |   |
|         |                   |          |       |         |                     |                         |             |         |               |   |
|         |                   |          |       |         |                     |                         |             |         |               |   |
|         |                   |          |       |         |                     |                         |             |         |               |   |
| _       |                   |          |       |         |                     |                         |             |         |               |   |
|         |                   |          |       |         |                     |                         |             |         |               |   |
|         |                   |          |       |         |                     |                         |             |         |               |   |

|                                                                      | ormlar TEOG İstatistikleri             | YGS - LYS İşlemleri | Oğrenci 753095<br>Şube İşlemleri                                                          |   |
|----------------------------------------------------------------------|----------------------------------------|---------------------|-------------------------------------------------------------------------------------------|---|
| T.C. MILLÎ EĞITÎ<br>MALATYA ÎL ME                                    | M BAKANLIĞI<br>M ARGE                  |                     | Öğrenci İşlemleri<br>Excelden Öğrenci Ekle<br>Faaliyet İşlemleri<br>Faaliyet Öğrenci Ekle |   |
| aaliyet Ekleme İşlemleri                                             | İntal                                  | F                   | Sil                                                                                       |   |
| Faaliyet Adı:                                                        | Faaliyet Öğrenci Ekle Tı               | klanır              |                                                                                           |   |
| aaliyet adı girilmedi.<br>aaliyet Alanı Seçiniz:                     |                                        |                     |                                                                                           |   |
| V  >> Futbol Turnuvası Öğrencileri                                   |                                        |                     |                                                                                           | • |
| Faaliyet Türrü Seçiniz:                                              |                                        |                     |                                                                                           |   |
| Açıklama:<br>Ə Kaynak 🖶 🗋 🗟 👼 🖹 💥 🎙                                  | ê (ê (e) 🖘 🔺 🔍                         | \$3 ≣ ♥+ 🖬 🗹        | ◈▯▯▫▬▫⊄                                                                                   |   |
| B I <u>U</u> <del>S</del> ×₂ × <sup>2</sup> <u>I</u> x <u>i</u> ≣ :≡ | ······································ | ■ ハ1 11 話~ @        | R 🛤                                                                                       |   |

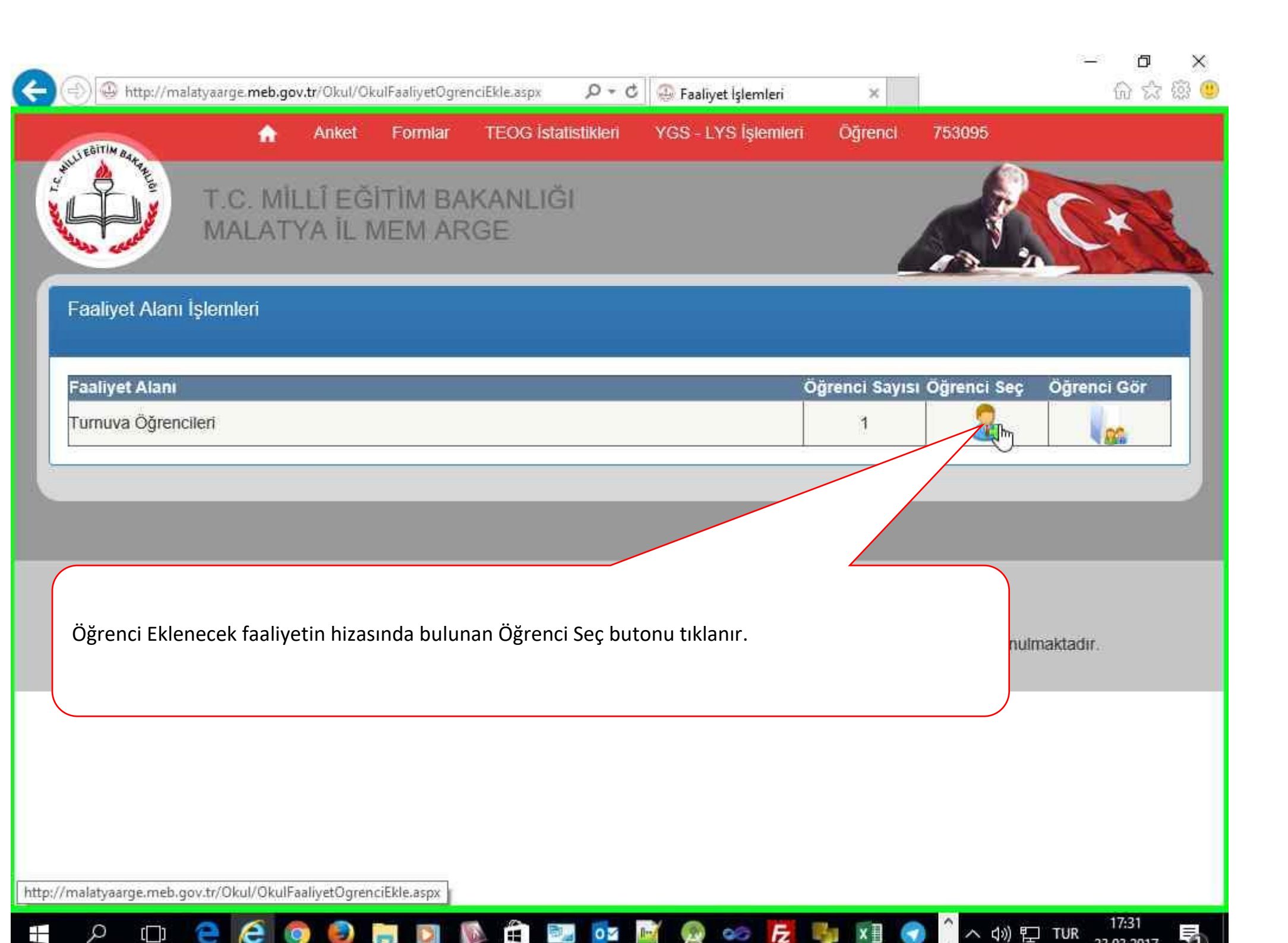

| <b>^</b>                               | Anket Formia                                                                                                    | ar TEOG İstatistikler                                                                                   | 1 YGS - LYS İşlemleri   | Öğrenci       | 753095           |             |
|----------------------------------------|----------------------------------------------------------------------------------------------------|----------------------------------------------------------------------------------------------------|-------------------------|---------------|------------------|-------------|
| JEGITIA DAMARE                         | u î e ăitinu                                                                                                    |                                                                                                    |                         |               |                  |             |
| MALAT                                  | YA IL MEM /                                                                                                    | ARGE                                                                                                    |                         | ÷             |                  | CX          |
|                                        |                                                                                                    |                                                                                                    |                         | _             | 12 1             |             |
| aaliyet Alanı İşlemleri                |                                                                                                    |                                                                                                    |                         |               |                  |             |
| aaliyet Alanı                          |                                                                                                    |                                                                                                    | a                       | arenci Savısı | Oğrenci Sec      | Öğrenci Gör |
| urnuva Öğrencileri                     |                                                                                                    |                                                                                                    |                         | 1             |                  | ogrenor oor |
|                                        |                                                                                                    |                                                                                                    |                         |               |                  |             |
|                                        | enci Ekieme işiem                                                                                                    | 📱 Faalivete katılan                                                                                     | veva katılacak öğrenci  | lerin hulund  | duğu sınıf saci  | ilir 📔 🌄    |
|                                        |                                                                                                    |                                                                                                    |                         |               | lugu sinii seçi  |             |
| Dönem Seçiniz:                         | Sinif Sube s                                                                                                    | Seçiniz                                                                                                 | veya kathatak ogrener   |               | ugu sinin seçi   |             |
| Dönem Seçiniz:<br>✓ 2016-2017 Eğitim Č | Sinif Şube S                                                                                                    | Seçiniz<br>tfen Bir Şube Se<br>Sınıf A. Şubesi                                                          |                         |               | ugu sinin seçi   |             |
| Dönem Seçiniz:<br>✓ 2016-2017 Eğitim Č | Sinif Şube 5                                                                                                    | Seçiniz<br>ten Bir Şube Se<br>Sınıf A .Şubesi<br>Sınıf B .Şubesi                                        |                         |               | uugu siriir seçi |             |
| Dönem Seçiniz:<br>✔ 2016-2017 Eğitim C | Sinif Şube 5                                                                                                    | Seçiniz<br>ten Bir Şube Se<br>Sınıf A. Şubesi<br>Sınıf B. Şubesi<br>Sınıf B. Şubesi<br>Sınıf E. Şubet   |                         |               | uugu sinii seçi  |             |
| Dönem Seçiniz:<br>✓ 2016-2017 Eğitim C | Sinif Sube S                                                                                                    | Seçiniz<br>tien Bir Şube Se<br>Sınıf A. Şubesi<br>Sınıf B. Şubesi<br>Sınıf E. Şubeşi                    |                         |               | ugu sinii seçi   |             |
| Dönem Seçiniz:<br>✓ 2016-2017 Eğitim C | Sinif Sube S                                                                                                    | Seçiniz<br>tien Bir Şube Se<br>Sınıf A. Şubesi<br>Sınıf B. Şubesi<br>Sınıf E. Şubeşi                    |                         |               | ugu sinin seçi   |             |
| Dönem Seçiniz:<br>✓ 2016-2017 Eğitim C | Sinif Sube S                                                                                                    | Seçiniz<br>tien Bir Şube Se<br>Sınıf A. Şubesi<br>Sınıf B. Şubesi<br>Sınıf E. Şubeşi                    |                         |               |                  |             |
| Dönem Seçiniz:<br>✓ 2016-2017 Eğitim C | Sinif Sube S<br>Sinif Sube S<br>S<br>S<br>S<br>S<br>S<br>S<br>S<br>S<br>S<br>S<br>S<br>S<br>S<br>S<br>S<br>S<br>S<br>S | Seçiniz<br>tien Bir Şube Se<br>Sınıf A. Şubesi<br>Sınıf B. Şubesi<br>Sınıf E. Şubeşi<br>Sınıf E. Şubeşi | 3232507-3232506-3232505 | i-3232504     |                  |             |

0

-

へ (か) 記 TUR

Ξe

-

0

[]]

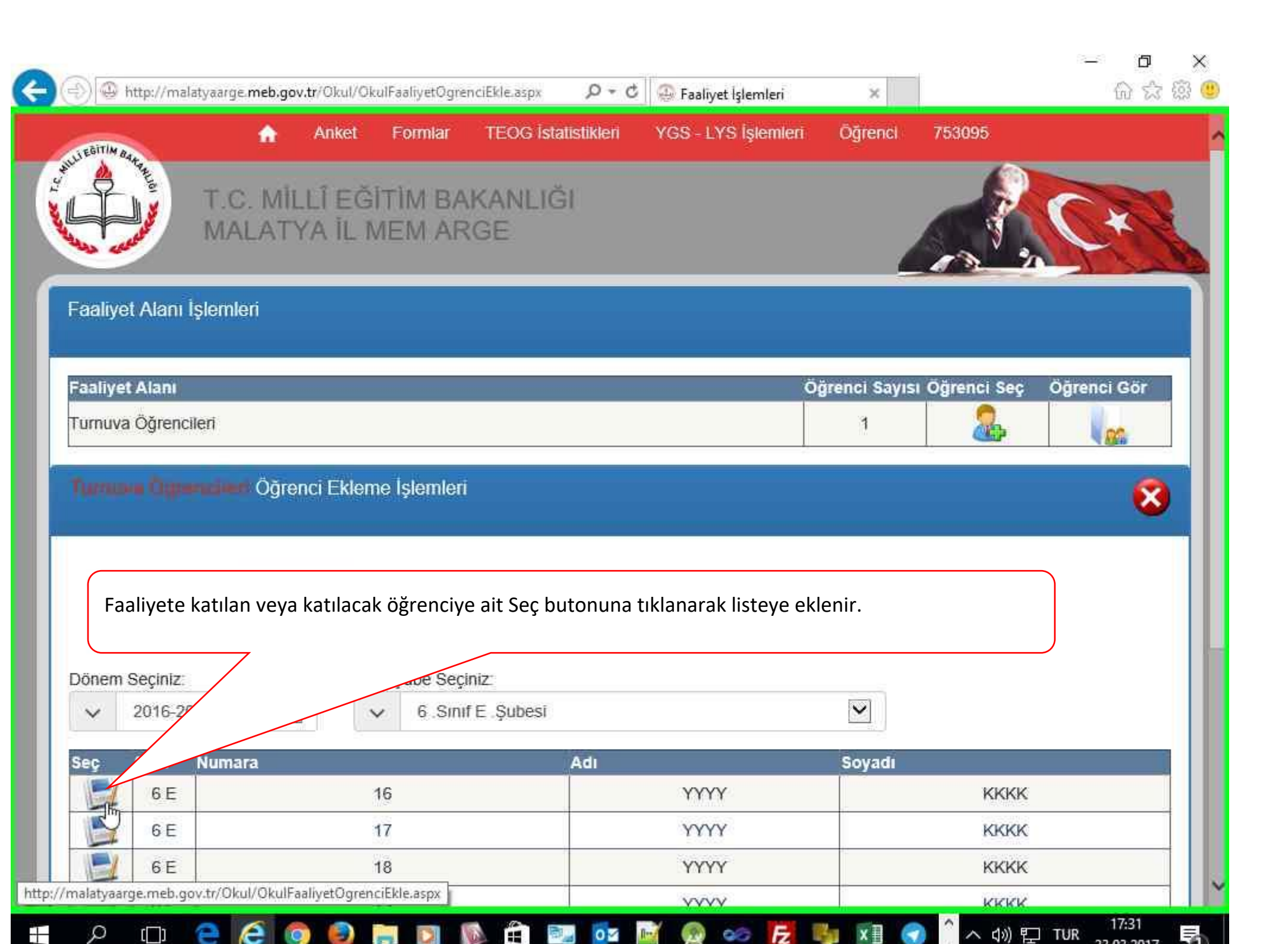

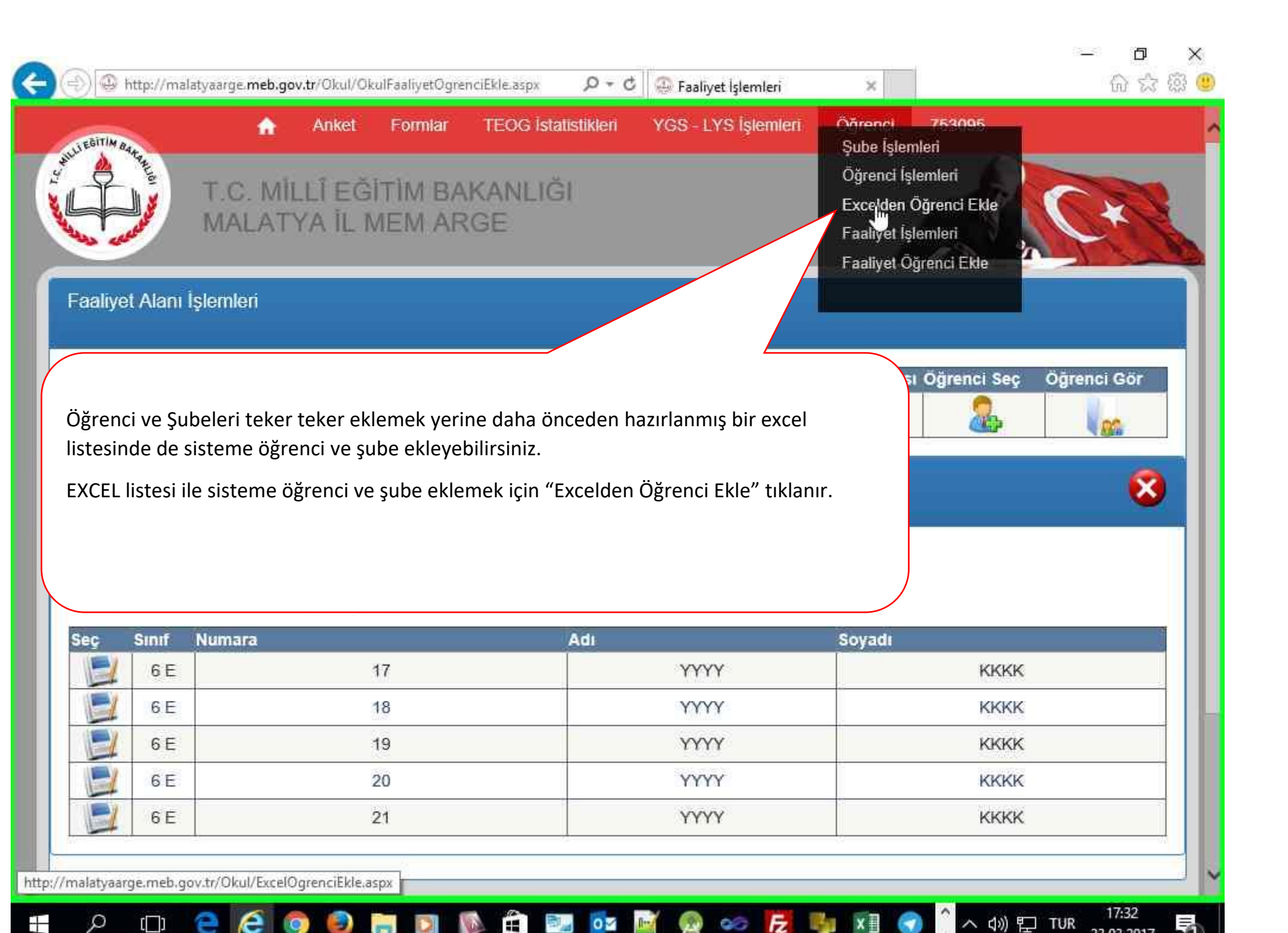

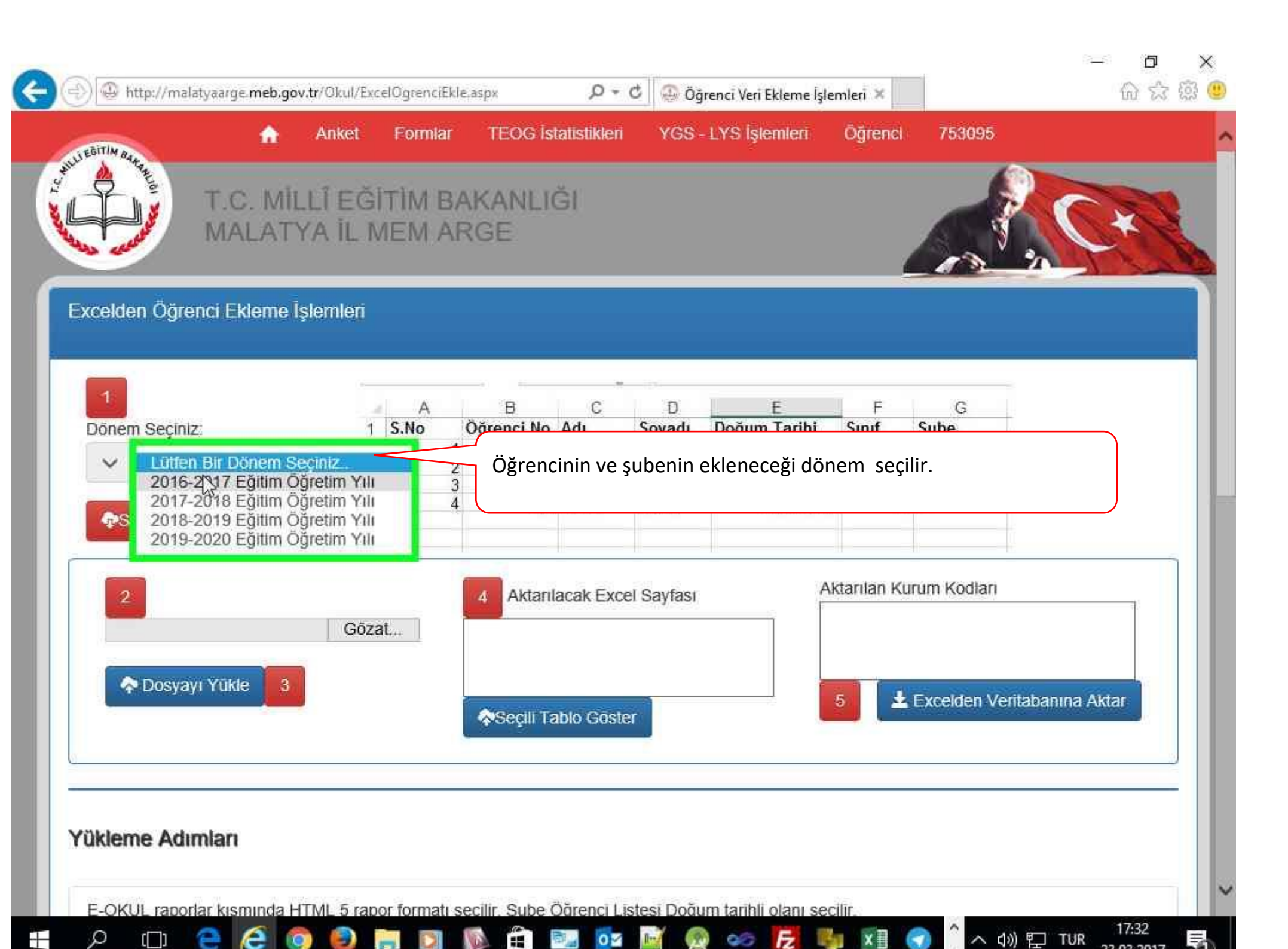

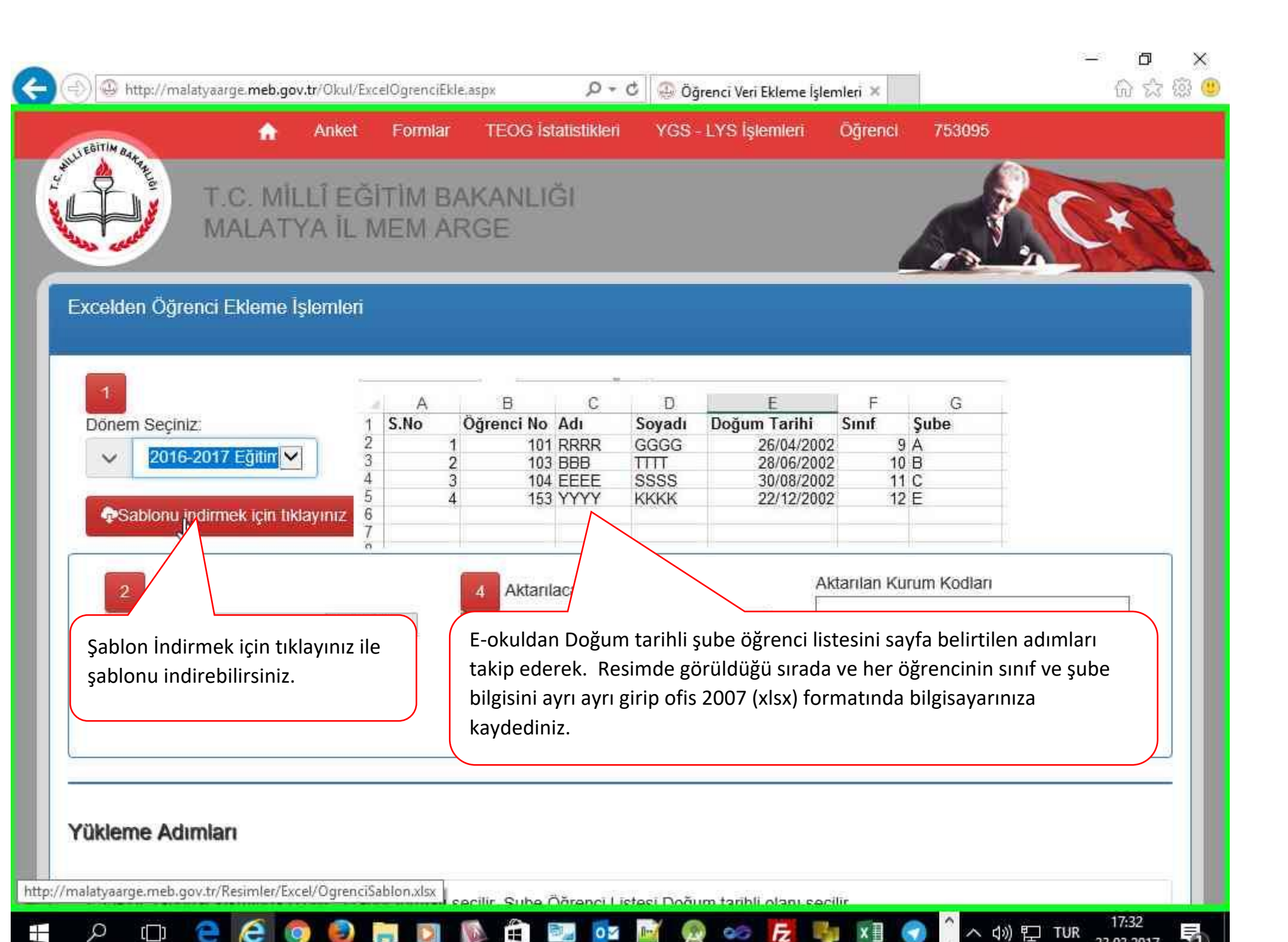

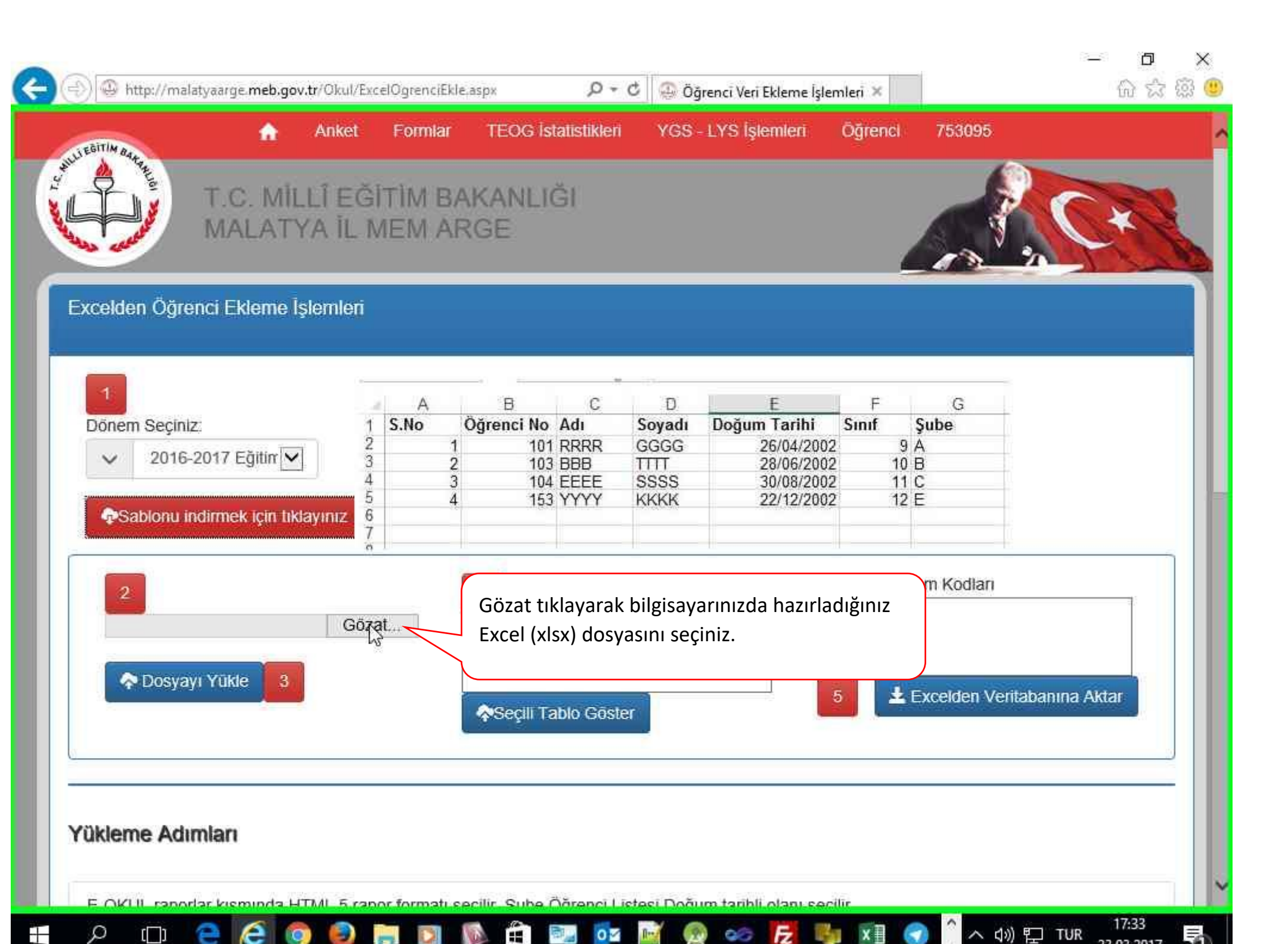

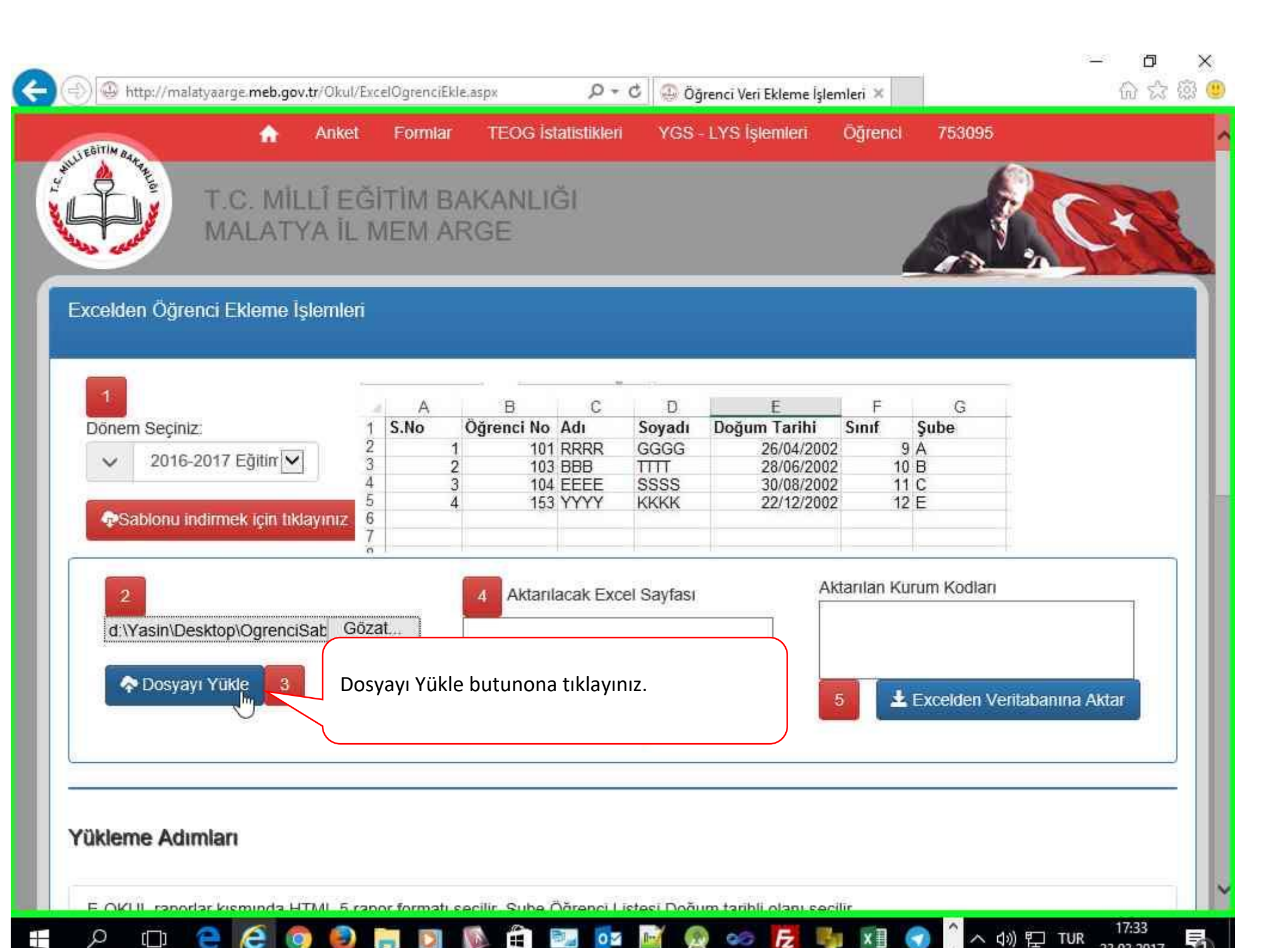

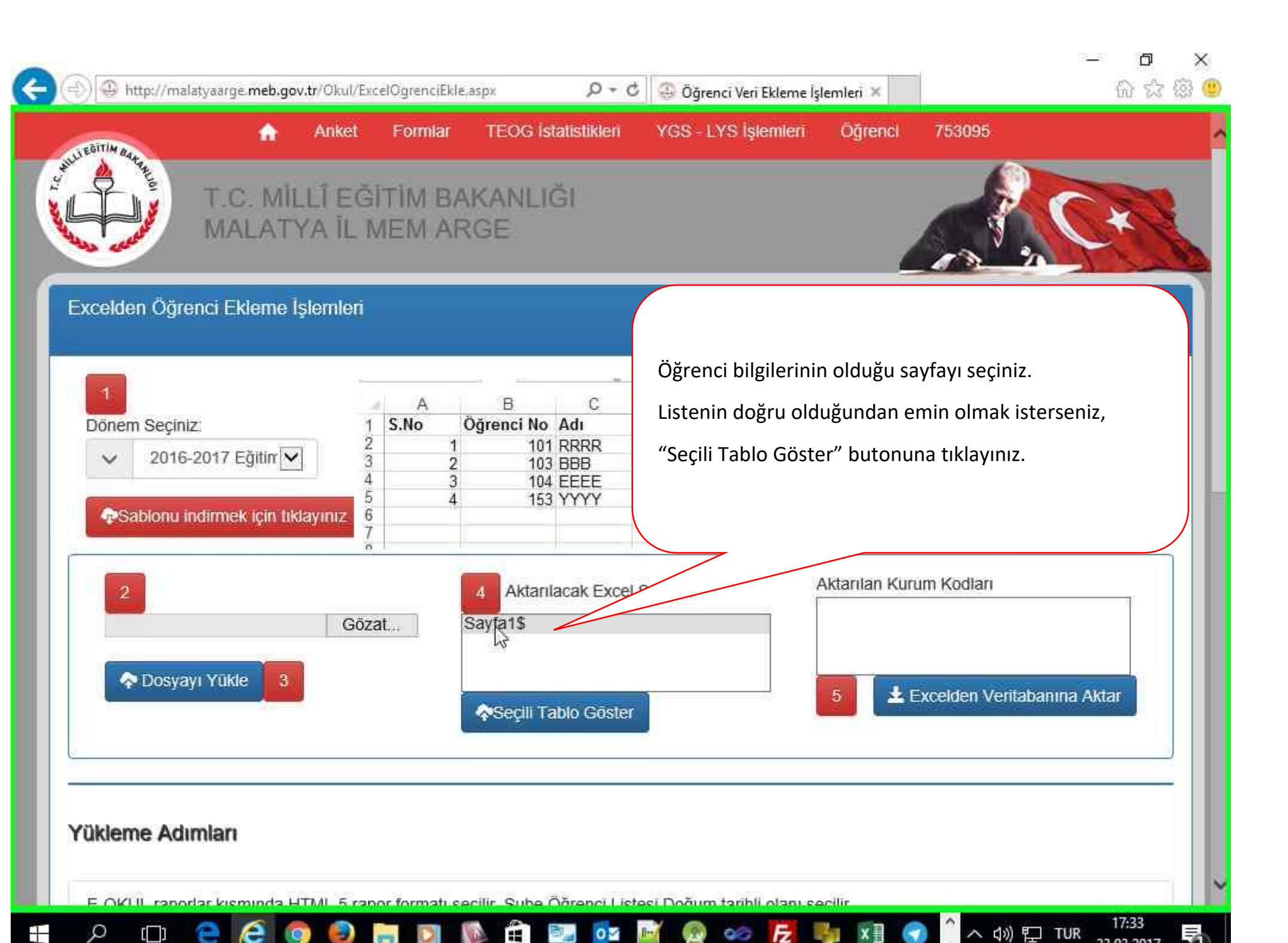

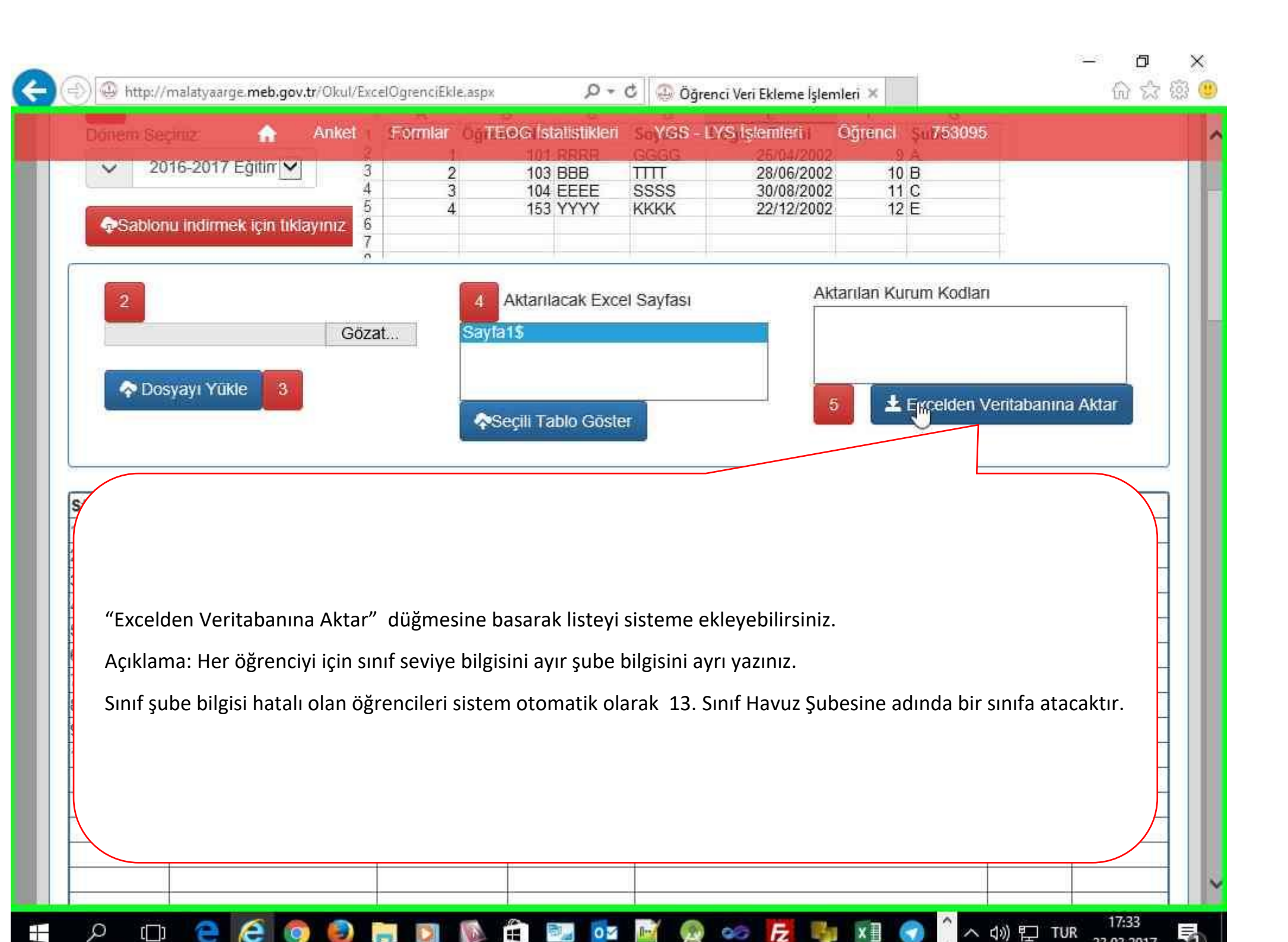